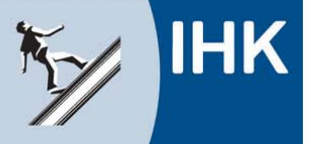

| Date       Bearbeiten       Ansicht       Extras       2         Image: State of the state of the state of |                                                                                                    |
|----------------------------------------------------------------------------------------------------|----------------------------------------------------------------------------------------------------|
| Startseite Impressum                                                                                                    |                                                                                                    |
| Bitte melden Sie sich an!                                                                                                    |                                                                                                    |
| Login:                                                                                                    |                                                                                                    |
| Passwort                                                                                                    | Bitte geben Sie hier Ihren                                                                                                    |
| Anmelden                                                                                                    | Login und das Passwort                                                                                                    |
| © IHK                                                                                                    | ein, dass Sie von uns                                                                                                    |
| Für die Richtigkeit der in dieser Website enthaltenen Angaben können wir trotz sorgfältiger Prüfung keine Gewähr übernehmen.                                                                                                    | erhalten haben                                                                                                    |
|                                                                                                    | emaiten naben.                                                                                                    |
|                                                                                                    |                                                                                                    |
|                                                                                                    |                                                                                                    |
|                                                                                                    |                                                                                                    |
|                                                                                                    |                                                                                                    |
|                                                                                                    |                                                                                                    |
|                                                                                                    |                                                                                                    |
|                                                                                                    |                                                                                                    |
|                                                                                                    |                                                                                                    |
|                                                                                                    |                                                                                                    |
|                                                                                                    |                                                                                                    |
|                                                                                                    | ₫ 100% ▼ //                                                                                                    |
|                                                                                                    |                                                                                                    |
| É IHK Kassel-Marburg - Elektronische Prüfungsabwicklung - Windows Internet Explorer                                                                                                    |                                                                                                    |
| 🕒 🗢 🔯 https://fw.cic.cc/ihl 🔎 💌 🔒 A. 🗟 😏 🌆 IHK Kassel-Marburg 🗙                                                                                                    | $\therefore \Rightarrow \Rightarrow$                                                                                                    |
| Datei Bearbeiten Ansicht Favoriten Extras 2                                                                                                    |                                                                                                    |
| Kussel-Mardetskammer<br>Kassel-Mardetsg                                                                                                    |                                                                                                    |
| in der Aus- und Weiterbildung                                                                                                    |                                                                                                    |
| in der Aus- und Weiterbildung                                                                                                    |                                                                                                    |
| in der Aus- und Wetterbildung Startseite Impressum Kontaktdaten                                                                                                    |                                                                                                    |
| in der Aus- und Weiterbildung Startseite Impressum Kontaktdaten Geben Sie Ihre gültige E-Mail Adresse und Telefonnummer ein.                                                                                                    | Hier geben Sie <u>IHRE</u>                                                                                                    |
| in der Aus- und Weiterbildung Startseite Impressum Kontaktdaten Geben Sie Ihre gültige E-Mail Adresse und Telefonnummer ein. Wenn Sie aus betrieblichen Gründen keine eigene Telefonnummer angeben können, dann tragen Sie hier bitte die Telefonnummer Ihres Betreuere/Ihrer Betreueren doer Ihres Ausbildergi/Ihrer Ausbilderin ein.                                                                                                    | Hier geben Sie <u>IHRE</u><br>Kontaktdaten ein.                                                                                                    |
| in der Aus- und Weiterbildung Startseite Impressum Kontaktdaten Geben Sie Ihre gültige E-Mail Adresse und Telefonnummer ein. Wenn Sie aus betrieblichen Gründen keine eigene Telefonnummer angeben können, dann tragen Sie hier bitte die Telefonnummer Ihres Betreuers/Ihrer Betreuerin oder Ihres Ausbilders/Ihrer Ausbilderin ein. Hinweis:                                                                                                    | Hier geben Sie <u>IHRE</u><br>Kontaktdaten ein.                                                                                                    |
| in der Aus- und Weiterbildung Startseite Impressum Kontaktdaten Geben Sie Ihre gültige E-Mail Adresse und Telefonnummer ein. Wenn Sie aus betrieblichen Gründen keine eigene Telefonnummer angeben können, dann tragen Sie hier bitte die Telefonnummer Ihres Betreuers/Ihrer Betreuerin oder Ihres Ausbilders/Ihrer Ausbilderin ein. Hinweis: Diese Informationen sind wichtig und dienen ausschließlich der Kommunikation mit Ihrer IHK im Rahmen der Prüfungsabwicklung.                                                                                                    | Hier geben Sie <u>IHRE</u><br>Kontaktdaten ein.                                                                                                    |
| in der Aus- und Wetterbildung  Startseite Impressum  Kontaktdaten  Geben Sie Ihre gültige E-Mail Adresse und Telefonnummer ein.  Wenn Sie aus betrieblichen Gründen keine eigene Telefonnummer angeben können, dann tragen Sie hier bitte die Telefonnummer Ihres Betreuers/Ihrer Betreuerin oder Ihres Ausbilders/Ihrer Ausbilderin ein.  Hinweis:  Diese Informationen sind wichtig und dienen ausschließlich der Kommunikation mit Ihrer IHK im Rahmen der Prüfungsabwicklung.                                                                                                    | Hier geben Sie <u>IHRE</u><br>Kontaktdaten ein.<br>Diese Seite sehen Sie                                                                             |
| in der Aus- und Wetterbildung Startselte Impressum Kontaktdaten Geben Sie Ihre gültige E-Mail Adresse und Telefonnummer ein. Wenn Sie aus betrieblichen Gründen keine eigene Telefonnummer angeben können, dann tragen Sie hier bitte die Telefonnummer Ihres Betreuers/Ihrer Betreuerin oder Ihres Ausbilders/Ihrer Ausbilderin ein. Hinweis: Diese Informationen sind wichtig und dienen ausschließlich der Kommunikation mit Ihrer IHK im Rahmen der Prüfungsabwicklung. E-Mail *:                                                                                                    | Hier geben Sie <u>IHRE</u><br>Kontaktdaten ein.<br>Diese Seite sehen Sie<br>nur, wenn Sie sich zum                                                   |
| in der Aus- und Welterbildung Startseite Impressum Kontaktdaten Geben Sie Ihre gültige E-Mail Adresse und Telefonnummer ein. Wenn Sie aus betrieblichen Gründen keine eigene Telefonnummer angeben können, dann tragen Sie hier bitte die Telefonnummer Ihres Betreuers/Ihrer Betreuerin oder Ihres Ausbilders/Ihrer Ausbilderin ein. Hinweis: Diese Informationen sind wichtig und dienen ausschließlich der Kommunikation mit Ihrer IHK im Rahmen der Prüfungsabwicklung. E-Mail *: Telefon *:                                                                                                    | Hier geben Sie <u>IHRE</u><br>Kontaktdaten ein.<br>Diese Seite sehen Sie<br>nur, wenn Sie sich zum<br>ersten Mal in das Online-                      |
| in der Aus- und Weiterbildung  Startseite Impressum  Kontaktdaten  Geben Sie Ihre gültige E-Mail Adresse und Telefonnummer ein.  Wenn Sie aus betrieblichen Gründen keine eigene Telefonnummer angeben können, dann tragen Sie hier bitte die Telefonnummer Ihres Betreuers/Ihrer Betreuerin oder Ihres Ausbilders/Ihrer Ausbilderin ein.  Hinweis:  E-Mail * Telefon *  Andem * Pflichtangaben Hilfe                                                                                                    | Hier geben Sie <u>IHRE</u><br>Kontaktdaten ein.<br>Diese Seite sehen Sie<br>nur, wenn Sie sich zum<br>ersten Mal in das Online-<br>Portal einloggen. |
|                                                                                                    | Hier geben Sie <u>IHRE</u><br>Kontaktdaten ein.<br>Diese Seite sehen Sie<br>nur, wenn Sie sich zum<br>ersten Mal in das Online-<br>Portal einloggen. |
| In der Aus- und Weiterbildung         Statseite Impressum         Kontaktdaten         Geben Sie Ihre gültige E-Mail Adresse und Telefonnummer ein.         Wenn Sie aus betrieblichen Gründen keine eigene Telefonnummer angeben können, dann tragen Sie hier bitte die Telefonnummer Ihres Betreuers/Ihrer Betreuerlin oder Ihres Ausbilders/Ihrer Ausbilderin ein.         Hinweis:         Diese Informationen sind wichtig und dienen ausschließlich der Kommunikation mit Ihrer IHK im Rahmen der Prüfungsabwicklung.         E-Mail *.         Telefon         Madem         * Pflichtangaben         Hilfe                                                                                                    | Hier geben Sie <u>IHRE</u><br>Kontaktdaten ein.<br>Diese Seite sehen Sie<br>nur, wenn Sie sich zum<br>ersten Mal in das Online-<br>Portal einloggen. |
| in der Aus- und Weiterbildung  Startseite Impressum  Contaktdaten  Geben Sie Ihre gültige E-Mail Adresse und Telefonnummer ein.  Wenn Sie aus betrieblichen Gründen keine eigene Telefonnummer angeben können, dann tragen Sie hier bitte die Telefonnummer Ihres Betreuers/Ihrer Betreuerin oder Ihres Ausbilders/Ihrer Ausbilderin ein.  Hinweis:  Diese Informationen sind wichtig und dienen ausschließlich der Kommunikation mit Ihrer IHK im Rahmen der Prüfungsabwicklung.  E-Mail * Telefon *  Andern Pflichtangaben Hilfe  C HK  Für die Richtigkeit der in dieser Website enthaltenen Angaben können wir trotz sorgfältiger Prüfung keine Gewähr übernehmen.                                                                                                    | Hier geben Sie <u>IHRE</u><br>Kontaktdaten ein.<br>Diese Seite sehen Sie<br>nur, wenn Sie sich zum<br>ersten Mal in das Online-<br>Portal einloggen. |
| in der Aus- und Weiterbildung  Statseite Impressum  Contaktdaten  Geben Sie Ihre gültige E-Mail Adresse und Telefonnummer ein.  Wenn Sie aus betrieblichen Gründen keine eigene Telefonnummer angeben können, dann tragen Sie hier bitte die Telefonnummer Ihres Betreuers/Ihrer Betreuert noder Ihres Ausbilders/Ihrer Ausbilderin ein.  Hinweis:  Diese Informationen sind wichtig und dienen ausschließlich der Kommunikation mit Ihrer IHK im Rahmen der Prüfungsabwicklung.  E-Mail *: Telefon *: Andem * Pflichtangaben Hitte                                                                                                    | Hier geben Sie <u>IHRE</u><br>Kontaktdaten ein.<br>Diese Seite sehen Sie<br>nur, wenn Sie sich zum<br>ersten Mal in das Online-<br>Portal einloggen. |
| Statselte Impressum  Kontaktdaten  Geben Sie Ihre gültige E-Mail Adresse und Telefonnummer ein.  Wenn Sie aus betrieblichen Gründen keine eigene Telefonnummer angeben können, dann tragen Sie hier bitte die Telefonnummer Ihres Betreuers/Ihrer Betreuerin oder Ihres Ausbilders/Ihrer Ausbilderin ein.  Hinweis  Diese Informationen sind wichtig und dienen ausschließlich der Kommunikation mit Ihrer IHK im Rahmen der Prüfungsabwicklung.  E-Mail *  Telefon *  Andem * Pflichtangaben Hilfe                                                                                                    | Hier geben Sie <u>IHRE</u><br>Kontaktdaten ein.<br>Diese Seite sehen Sie<br>nur, wenn Sie sich zum<br>ersten Mal in das Online-<br>Portal einloggen. |
| Statselte Impressum  Statselte Impressum  Setter gültige E-Mail Adresse und Telefonnummer ein.  Wenn Sie aus betrieblichen Gründen keine eigene Telefonnummer angeben können, dann tragen Sie hier bitte die Telefonnummer Betreuersithere Betreuersithere Betreuerin oder Ihres Ausbildersitherer Ausbilderin ein.  Hinweis:  Diese Informationen sind wichtig und dienen ausschließlich der Kommunikation mit Ihrer IHK im Rahmen der Prüfungsabwicklung.  E-Mail * Telefon *  Pflichtangaben Hilfe  C HK  Für die Richtigkeit der in dieser Website enthaltenen Angaben können wir trotz sorgfältiger Prüfung keine Gewahr übernehmen.                                                                                                    | Hier geben Sie <u>IHRE</u><br>Kontaktdaten ein.<br>Diese Seite sehen Sie<br>nur, wenn Sie sich zum<br>ersten Mal in das Online-<br>Portal einloggen. |
| In der Aus- und Weiterbildung                                                                                                    | Hier geben Sie <u>IHRE</u><br>Kontaktdaten ein.<br>Diese Seite sehen Sie<br>nur, wenn Sie sich zum<br>ersten Mal in das Online-<br>Portal einloggen. |
| In der Aus- und Weiterbildung                                                                                                    | Hier geben Sie <u>IHRE</u><br>Kontaktdaten ein.<br>Diese Seite sehen Sie<br>nur, wenn Sie sich zum<br>ersten Mal in das Online-<br>Portal einloggen. |
| In der Aus- und Weiterbildung                                                                                                    | Hier geben Sie <u>IHRE</u><br>Kontaktdaten ein.<br>Diese Seite sehen Sie<br>nur, wenn Sie sich zum<br>ersten Mal in das Online-<br>Portal einloggen. |

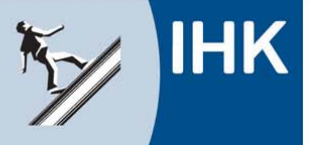

|                                                                                                    | HK Kassel-Marburg – Elektronische Prüfungsabwicklung – Windows Internet Explorer                                                    |                                                                                                    |
|----------------------------------------------------------------------------------------------------|----------------------------------------------------------------------------------------------------|----------------------------------------------------------------------------------------------------|
|                                                                                                    | 😥 🗢 🔛 https://fw.dc.cc/ihl 🔎 🛨 🔒 A. 🖹 😏 🥸 IHK Kassel-Marburg 🗙                                                                      | <u></u>                                                                                                    |
| <complex-block></complex-block>                                                                                                    | el Bearbeiten Ansicht Eavoriten Extras 2                                                                                            |                                                                                                    |
| Hier geben Sie die<br>Kontaktdaten hires<br>POJEKTBETREUERS<br>bw. AUSBILDERS ein.<br>Diese Seite sehen Sie<br>nur, wenn Sie sich zum<br>ersten Mal in das Online-<br>Portal einloggen.                                                                                                    | IHK - Die erste Adresse<br>Elektronische Prüfungsabwicklung<br>in der Aus- und Weiterbildung                                        |                                                                                                    |
| Kontaktdaten Ihres<br>PROJEKTBETREEUERS<br>bw. AUSBILDERS ein.<br>Diese Seite sehen Sie<br>nur, wenn Sie sich zum<br>ersten Mal in das Online-<br>portal einloggen.                                                                                                    | Startseile Impressum                                                                                                    | Hier geben Sie die                                                                                                    |
| POLICYTBETTREUERS     br. USBILDERS     ein.     Diese Seite sehen Sie     ur, wenn Sie sich zum     ersten Mal in das Online-     Oral einloggen.     Diese Seite sehen Sie     ur, wenn Sie sich zum     ersten Mal in das Online-     Oral einloggen.     Diese Seite sehen Sie     ur, wenn Sie sich zum     ersten Mal in das Online-     Oral einloggen.     Diese Seite sehen Sie     ur, wenn Sie sich zum     ersten Mal in das Online-     Oral einloggen.     Diese Seite sehen Sie     ur, wenn Sie sich zum     ersten Mal in das Online-     Oral einloggen.     Diese Seite sehen Sie     ur, wenn Sie sich zum     ersten Mal in das Online-     Oral einloggen.     Diese Seite sehen Sie     ur, wenn Sie sich zum     ersten Mal in das Online-     Oral einloggen.     Diese Seite sehen Sie     ur, wenn Sie sich zum     ersten Mal in das Online-     Oral einloggen.     Diese Seite sehen Sie     ur, wenn Sie sich zum     ersten Mal in das Online-     Oral einloggen.     Diese Seite sehen Sie     ur, wenn Sie sich zum     ersten Mal in das Online-     Oral einloggen.     Diese Seite sehen Sie     ur, wenn Sie sich zum     ersten Mal in das Online-     Oral einloggen.     Diese Seite sehen Sie     ur, wenn Sie sich zum     ersten Mal in das Online-     Oral einloggen.     Diese Seite sehen Sie     ur, wenn Sie sich zum     ur, wenn Sie sich zum     ur, wenn Sie s                                                                                                    | Geben Sie folgende Kontaktdaten an                                                                                                  | Kontaktdaten Ihres                                                                                                    |
| August and the set of the set of the set                                                                                                    | Ausbildungsbetrieb *                                                                                                    |                                                                                                    |
| Devendences in deve Vedere ettelement Aggleen konne un beit oogfiliger Privary here:<br>Privary Berner<br>Privary Berner<br>Privary                                                                                   | Projektbetreuer(in)/Ausbilder(in)                                                                                                   |                                                                                                    |
| I de la de la de la des Walde estadeux legales laseres est des coglidge Polarge laseres.                                                                                                    | Anrede *: Frau                                                                                                    | <b>DZW. AUSBILDERS</b> ein.                                                                                                    |
| Diese Seite sehen Sie<br>nur, wen Sie sich zum<br>ersten Mal in das Online-<br>Portal einloggen.                                                                                                    | Name *:                                                                                                    |                                                                                                    |
| Provide and the set of the set whether and set on the set of the set of t                                                                                                    | E-Mail *:                                                                                                    | Diese Seite sehen Sie                                                                                                    |
| International and the set with the underlawer Acquees takes at the terrefright Product takes at the set with the underlawer Acquees takes at the terrefright Product takes at the set with the underlawer Acquees takes at the terrefright Product takes at the set with the underlawer Acquees takes at the terrefright Product takes at the set with the underlawer Acquees takes at the terrefright Product takes at the set with the underlawer Acquees takes at the terrefright Product takes at the set with the underlawer Acquees takes at the set with the underlawer Acquees takes at the set with the underlawer                                                                                                    |                                                                                                    | nur, wenn Sie sich zum                                                                                                    |
| Portal einioggen.<br>Portal einioggen.<br>Portal einiog                                                                                                    | Übernehmen * Billebtaarabaa Hilfo                                                                                                   | ersten Mal in das Online-                                                                                                    |
| First Charged die in dezer Webels erhaltenen Augden konnet wir beit zegleliger Poldeng keine Caselie i damenden.         First Charged die in dezer Webels erhaltenen Augden konnet wir beit zegleliger Poldeng keine Caselie i damenden.         First Charged die in dezer Webels erhaltenen Augden konnet wir beit zegleliger Poldeng keine Caselie i damenden.         First Charged die in dezer Webels erhaltenen Augden konnet wir beit zegleliger Poldeng keine Caselie i damenden.         First Charged die in dezer Webels erhaltenen Augden konnet wir beit zegleliger Poldeng keine Caselie i damenden.         First Charged die in dezer Webels erhaltenen Augden konnet wir beit zegleliger Poldeng keine Caselie i damenden.         First Charged die in dezer Webels erhaltenen Augden konnet wir beit zegleliger Poldeng keine Caselie i damenden.         First Charged die in dezer Webels erhaltenen Augden konnet wir beit zegleliger Poldeng keine Caselie i damenden.         First Charged die in dezer Webels erhaltenen Augden konnet wir beit zegleliger Poldeng keine Caselie i damenden.         First Charged die in dezer Webels erhaltenen Augden konnet wir beit zegleliger Poldeng keine Caselie i damenden.         First Charged die in dezer Webels erhaltenen Augden konnet wir beit zegleliger Poldeng keine Caselie i damenden.         First Schreit       First Schreit         First Schreit       First Schreit         First Schreit       First Schreit         First Schreit       First Schreit         First Schreit       First Schreit         First Schreit                                                                                                    | © IHK                                                                                                    | Portal einloggen                                                                                                    |
| In den einzelnen Menüpunkte     In den einzelnen Menüpunkte     In den einzelnen Menüpunk                                                                                                    | Für die Richtigkeit der in dieser Website enthaltenen Angaben können wir trotz sorgfältiger Prüfung keine Gewähr übernehmen.        | r ontar onnoggen.                                                                                                    |
|                                                                                                    |                                                                                                    | *. 100% -                                                                                                    |
| Extended of indicated and the first extended of the extended of the extend                                                                                                    |                                                                                                    |                                                                                                    |
| with the second second sec                                                                                                    |                                                                                                    |                                                                                                    |
| IHK - Die erste Adresse<br>Elektronische Profungskowicklung<br>in der Aus- und Weiterbildung<br>Strittede<br>Report<br>Berichsheit<br>Minde Daten<br>Popskoberteuer(m)Musbidder(m) vervalten<br>Terminiberscht<br>Weiterbilgent der in dieser Website enthaltenen Angaben können wir trotz sorgfättiger Profung keine Gewähr übernehmen.<br>In der "Terminiberscht"<br>finden Bearbeitungszeiträtume                                                                                                    | tantraege/KasselMarburg.html 🔎 👻 🔒 A. Hellmuth C.I.C. GmbH [DE] 🖉 🔯 IHK Kassel-Marburg - Elektr 🛛                                   | <u>+ + #</u>                                                                                                    |
| State Manager<br>Bekatonische Pröfungsabavecklang<br>State<br>Report<br>Beichshaft<br>Meine Daten<br>Projektbereurgening/Ausbilder(in) verwalten<br>Terminübersich<br>Weterführende informationen Angaben können wir trötz sorgfaltiger Pröfung keine Gewähr übernehmen.<br>In der "Terminübersicht"<br>För die Richtigkeit der in dieser Website enthaltenen Angaben können wir trötz sorgfaltiger Pröfung keine Gewähr übernehmen.<br>In der "Terminübersicht"<br>verschriedennen Bearbeitungszeitfräume                                                                                                    | Industric- und Handelskammer IHK - Die erste Adresse                                                                                | In <u>JEDEM MENÜ</u> gelangen                                                                                                    |
| Sutative Impression<br>Hundingenergenergenergenergenergenergenergen                                                                                                    | Elektronische Prüfungsabwicklung<br>in der Aus- und Weiterbildung                                                                   | Sie uber den "Hilfe-Button" zu                                                                                                    |
| Hupptmesu<br>Report<br>Berichtsheft<br>Meine Daten<br>Projektbereuerf(n)/Ausbilder(in) verwalten<br>Termindhersicht<br>Weiterführende Informationen<br>I HK<br>Projektbereuerführtende informationen<br>I HK<br>Projektbereuerführtende informationen<br>I HK<br>Profektereuerführtende informationen<br>I HK<br>Profektereuerführtende informationen<br>I HK<br>I HK |                                                                                                    | in den einzelnen Menünweldte                                                                                                    |
| Abmelden 🖗 Texane Texatau<br>Report<br>Berichsheft<br>Meine Daten<br>Projektbereuer(in)/Ausbilder(in) verwalten<br>Termindbersicht<br>Weiterführende Informationen<br>© IHK<br>Für die Richtigkeit der in dieser Website enthaltenen Angaben können wir trotz sorgfältiger Prüfung keine Gewähr übernehmen.<br>In der "Terminitübersicht" findeen Sie<br>eineen Überbblick über die<br>verschiedenen Bearbeitungszeiträume                                                                                                    | Startseite impressum                                                                                                    | in den einzeinen wenupunkte                                                                                                    |
| Berchtsheft<br>Meine Daten<br>Projektbetreuer(in)/Ausbilder(in) verwalten<br>Termindbersicht<br>Weiterführende Informationen                                                                                                    | Abmelden 🕘 Testine Testfrau                                                                                                    | ausgeführt werden kann.                                                                                                    |
| Meine Daten<br>Projektbetrever(in)/Ausbilder(in) verwalten<br>Termindbersicht<br>Weiterführende Informationen<br>© HK<br>Für die Richtigkeit der in dieser Website enthaltenen Angaben können wir trotz sorgfältiger Prüfung keine Gewähr übernehmen.<br>In der "Terminübersicht" finden Sie<br>einen Überblick über die<br>verschiedenen Bearbeitungszeiträume                                                                                                    | Berichtsheft                                                                                                    | 🖉 IHK Antrage - Hilfe - Internet Explorer                                                                                                    |
| Torminübersicht<br>Weiterführende Informationen<br>© IHK<br>Für die Richtigkeit der in dieser Website enthaltenen Angaben können wir trotz sorgfältiger Prüfung keine Gewähr übernehmen.<br>In der "Terminübersicht" um Ithe Gudan zuberatent<br>Uberblick über die<br>versschiedenen Bearbeitungszeiträumee                                                                                                    | Meine Daten<br>Projekthetreuer(in)/Aushilder(in) verwalten                                                                          | 🔯 https://fw.cic.cc/liki/DiMa/hife/Menue/Beru/sgruppet1/MenueHauptmenue.htr 🔒 A. Helimuth C1C. Gr                                                                                                    |
| Weiterführende Informationen  Weiterführende Informationen  HIK  Für die Richtigkeit der in dieser Website enthaltenen Angaben können wir trotz sorgfältiger Prüfung keine Gewähr übernehmen.  In der "Terminübersicht" finden Sie einen Überblick über die verschiedenen Bearbeitungszeiträume  Um der Sie der Veiste enthaltenen Angaben können wir trotz sorgfältiger Prüfung keine Gewähr übernehmen.                                                                                                    | Terminübersicht                                                                                                    | IHK                                                                                                    |
| Hit? It it is it is                                                                                                    | Weiterführende Informationen                                                                                                    | <ul> <li>Hilfe - Hauptmenü</li> </ul>                                                                                                    |
| <sup>6)</sup> HK<br>Für die Richtigkeit der in dieser Website enthaltenen Angaben können wir trotz sorgfältiger Prüfung keine Gewähr übernehmen. <sup>6)</sup> HK<br>Für die Richtigkeit der in dieser Website enthaltenen Angaben können wir trotz sorgfältiger Prüfung keine Gewähr übernehmen. <sup>6)</sup> HK Wählen Sie "Report", um Ihre Negort bereitzustellen oder zu loschen. <sup>6)</sup> Wählen Sie "Report", um Ihre Negort bereitzustellen oder zu loschen. <sup>6)</sup> Wählen Sie "Report", um Ihre Negort bereitzustellen od                                                                                                    | Hilfe                                                                                                    | Hier können Sie die Auswahl für Ihre weitere Vorgehensweise treffen.                                                                                                    |
| In der " <u>Terminübersicht"</u> finden Sie<br>einen Überblick über die<br>verschiedenen Bearbeitungszeiträume                                                                                                    | IHK<br>Für die Richtigkeit der in dieser Website enthaltenen Angaben können wir trotz sorgfältiger Prüfung keine Gewähr übernehmen. | Wahlen Sie "Report", um Ihren Report bereitzustellen oder zu löschen.     Wahlen Sie "Berichtsheft", um Ihr Berichtsheft bereitzustellen oder zu löschen.     Wahlen Sie "Weihe Daten", um Ihre Daten zu bearbeiten.     Wahlen Sie "Projektbetreuer(in)/Ausbilder(in) verwalten", um Angaben zu Ihrer Projektbetreuer zu andern     Wahlen Sie "Teropiektbetreuer). |
| einen Uberblick über die<br>verschiedenen Bearbeitungszeiträume                                                                                                    | In der " <b>Terminübersicht</b> " finden Sie                                                                                        | trainer on a remember and t, un die bearbenungszeinaume elitzusehen.     Schließen                                                                                                    |
| verschiedenen Bearbeitungszeiträume                                                                                                    | einen Uberblick über die                                                                                                    | Ø HK<br>Für die Richtigkeit der in dieser Website enthaltenen Angaben können wir trotz sorgfältiger Prüfung keine G<br>übernehmen.                                                                                                    |
|                                                                                                    | verschiedenen Bearbeitungszeiträume                                                                                                 |                                                                                                    |
|                                                                                                    |                                                                                                    |                                                                                                    |
|                                                                                                    |                                                                                                    |                                                                                                    |

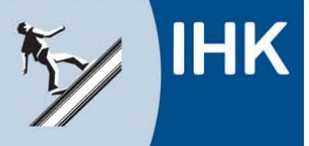

| jektantrzege/KasselMarburg.html       P • A Hellmuth C.L.C. GmbH [DE] C       IHK Kassel-Marburg • Elektr ×         Image: Startseite Impressum       IHK - Die erste Adresse<br>Elektronische Prüfungsabwicklung<br>in der Aus- und Weiterbildung                                                     |                                                                                                    |
|----------------------------------------------------------------------------------------------------|----------------------------------------------------------------------------------------------------|
| Hauptmenü<br>Report<br>Berichtsheft<br>Meine Daten<br>Projektbetreuer(in)/Ausbilder(in) verwalten<br>Terminübersicht<br>Weiterführende Informationen<br>Hilfe<br>© IHK<br>Für die Richtigkeit der in dieser Website enthaltenen Angaben können wir trotz sorgfältiger Prüfung keine Gewähr übernehmen. | Um Ihre beiden<br>Ausarbeitungen zu den<br>komplexen Aufgaben<br>abzugeben, klicken Sie<br>auf den Menüpunkt<br>"Report"                                            |
|                                                                                                    |                                                                                                    |
| ege/Start-Anmeldung.cgi                                                                                                    | ®(100% ▼ _;;)<br>- □ - ×<br>↑ ★ ☆                                                                                                    |
| Industrie- und Handelskammer         IHK - Die erste Adresse           Elektronische Prüfungsabwicklung         Elektronische Prüfungsabwicklung           in der Aus- und Weiterbildung         Startseite Impressum                                                                                  |                                                                                                    |
| Report Abmelden 🕑 Testine Tes<br>Report bereitstellen (hochladen)<br>Report löschen<br>Report ansehen<br>Zurück zum Hauptmenü                                                                                                    | und anschließend auf<br>"Report bereitstellen<br>(hochladen).                                                                                                    |
| © IHK<br>Für die Richtigkeit der in dieser Website enthaltenen Angaben können wir trotz sorgfältiger Prüfung keine Gewähr übernet                                                                                                    | Hinweis: Bis zum endgültiger<br>Abgabetermin können Sie Ihre<br>Ausarbeitungen beliebig oft<br>hochladen. Die alten Daten<br>werden dabei jeweils<br>überschrieben! |
|                                                                                                    | € 100% ▼                                                                                                    |

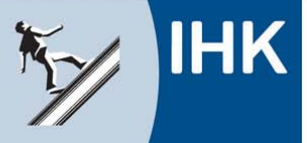

| Central Control Contro | z/ihk/kasselmarburg/projektan $\mathcal{P} \star \ \ \ \ \ \ \ \ \ \ \ \ \ \ \ \ \ \ $                                                                     | . Helimuth C.I.C 🖒 💽 IHK Kassel-Marbur 🗙 🏠 IHK                                                                                                    | Kassel-Marburg 🚹 🛧 🌣                                                 |                                   |
|----------------------------------------------------------------------------------------------------|----------------------------------------------------------------------------------------------------|----------------------------------------------------------------------------------------------------|----------------------------------------------------------------------|-----------------------------------|
| 5/                                                                                                    | IHK Industrie- und Handelskammer<br>Kassel-Marburg                                                                                                    | IHK - Die erste Adresse<br>Elektronische Prüfungsabwicklung<br>in der Aus- und Weiterbildung                                                                                                    |                                                                      |                                   |
| Startseite                                                                                                    | Impressum                                                                                                    |                                                                                                    |                                                                      |                                   |
| Wahlqu                                                                                                    | alifikationseinheiten wählen                                                                                                    | Abmelo                                                                                                    | den 🖸   Testine Testfrau                                             | 1                                 |
|                                                                                                    | Komplexe Aufgaben<br>Bitte stellen Sie hier die zwei Reporte<br>CKemplexe Aufgaben A<br>OAuge is betriebliches Einsatzgebie                                | nacheinander bereit.<br>et B                                                                                                    |                                                                      |                                   |
|                                                                                                    | Weiter Zurut                                                                                                    | Hauptmenü                                                                                                    |                                                                      |                                   |
| © IHK<br>Fûr die Ricl                                                                                                    | ntigkeit der in dieser Website enthalter                                                                                                    | ien Angaben können wir setz sorgfältiger Prüfung keir                                                                                                    | Wählen Sie dan<br>"Komplexe Aufg<br>die erste Ausarb<br>hochzuladen. | n zunächst<br>abe A" um<br>eitung |
|                                                                                                    |                                                                                                    | L                                                                                                    |                                                                      |                                   |
| https://fw.cic.cc/cgi-bin-ssl/ihk/r                                                                                                    | heinhessen/projektantraege/Start-MenueP                                                                                                    | rojektdokumentation.cgi                                                                                                    | 🔍 100% 🔻 💡                                                           |                                   |
|                                                                                                    |                                                                                                    |                                                                                                    |                                                                      |                                   |
| Datei Bearbeiten Ansicht                                                                                                    | :/ihk/kasselmarburg/projektan 🔎 👻 🔒 A<br>Eavoriten Extras <u>?</u>                                                                                         | . Helimuth C.I.C O 💿 IHK Kassel-Marbur × 💿 IHK                                                                                                    | Kassel-Marburg h 🛧 🌣                                                 |                                   |
| ×/                                                                                                    | IHK Industrie- und Handelskammer<br>Kassel-Marburg                                                                                                    | IHK - Die erste Adresse<br>Elektronische Prüfungsabwicklung<br>in der Aus- und Weiterbildung                                                                                                    |                                                                      |                                   |
| Startseite                                                                                                    | Impressum                                                                                                    |                                                                                                    |                                                                      |                                   |
| Zustima                                                                                                    |                                                                                                    |                                                                                                    |                                                                      |                                   |
|                                                                                                    | h hestätige, dass der Depart in der ve                                                                                                    | Abmelo                                                                                                    | den 🔟 Testine Testfrau                                               |                                   |
|                                                                                                    | as Thoma habo ish mit dam Varantur                                                                                                    | tlichon des Aushildungshetriches abgesprech-                                                                                                    | •.                                                                   |                                   |
| F                                                                                                    | erner sichere ich zu, dass in dem Rep<br>der bestimmbar ist) nur verwendet wer                                                                             | nichen des Ausbildungsbetrebes abgespröchen.<br>ort personenbezogene Daten (d.h. Daten über die eine<br>den, wenn die betroffene Person hierin eingewilligt hat                                                                   | Person identifizierbar                                               |                                   |
| B<br>T<br>a                                                                                                    | ei meiner ersten Anmeldung im Online<br>äuschungshandlungen bzw. Ordnungs<br>ufgeklärt worden, dass dies auch dann<br>er eines anderen Prüfungsteilnehmers | -Portal wurde ich darauf hingewiesen, dass meine Arb<br>verstößen mit "null" Punkten bewertet werden kann. Ic<br>gilt, wenn festgestellt wird, dass meine Arbeit im Ganz<br>übereinstimmt. Es ist mir bewusst, dass Kontrollen du | eit bei<br>h bi<br>rchg Die angezeigte                               | e Belehrung                       |
| M                                                                                                    | lit dem Absenden dieses Reportes bes<br>on dem Ausbildenden genehmigt wurd                                                                                 | tätige ich weiter, dass der Report dem Ausbildungsbet<br>e.                                                                                                    | riet bitte lesen und<br>stimme zu" be                                | l mit "ich<br>stätigen.           |
|                                                                                                    | Ich stimme zu Zurück                                                                                                    |                                                                                                    |                                                                      | č                                 |
| © IHK                                                                                                    |                                                                                                    |                                                                                                    |                                                                      |                                   |
| Für die Rich                                                                                                    | ntigkeit der in dieser Website enthalter                                                                                                    | en Angaben können wir trotz sorgfältiger Prüfung kein                                                                                                    | e Gewähr übernehmen.                                                 |                                   |
|                                                                                                    |                                                                                                    |                                                                                                    | € 100% ×                                                             |                                   |
|                                                                                                    |                                                                                                    |                                                                                                    |                                                                      |                                   |

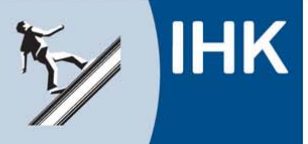

| Image: Startseite Impressum         Report bereitstellen (hochladen)         Hier stellen Sie Ihren Report in Form eines PDF-Dokumentes bereit.         Himmeis:         Date:                                                                                                    | Datei über Durchsuchen<br>auswählen und mit<br>"Hochladen" bestätigen.   |
|----------------------------------------------------------------------------------------------------|--------------------------------------------------------------------------|
| Die maximale Dateigröße beträgt 4.00 MB.      Durchsuchen      Hochladen Zurück                                                                                                    | maximale Dateigröße<br>von 4 MB !                                        |
| Für die Richtigkeit der in dieser Website enthaltenen Angaben können wir trotz sorgfältiger Prüfung keine Gewähr übernehr<br>https://fw.cic.cc/cgi-bin-ssl/ihk/rheinhessen/projektantraege/Start-DialogDokumentationHochladenDateiAuswahl.cgi                                                                                                    | nen.<br>≪ 100% ▼                                                         |
| 🔶 🗇 💁 https://fw.cic.cc/ihk/kasselmarburg/projektan 🔎 👻 🔒 A. Hellmuth C.I.C 🖒 🐼 IHK Kassel-Marbur × 🐼 IHK Kassel-Marburg                                                                                                    | - • ×                                                                    |
| Datei         Bearbeiten         Ansicht         Eavoriten         Extras         2           Image: State of the state of the state |                                                                          |
| Startseite Impressum                                                                                                    |                                                                          |
| Datentransfer abgeschlossen<br>→ Abmelden () Testine Tes<br>Die Daten aus der Datei "Herbstakademie.pdf" wurden erfolgreich empfangen.<br>Die MD5-Prüfsumme ist "3aac9386dfe7d5d269f05fa1a407582d".<br>Die Dateilange ist 90557 Byte.                                                                                                    | Nachdem Sie Ihre erste<br>Ausarbeitung hochgeladen                       |
| Prüfung der Datei  Die Datei wird auf Viren überprüft.                                                                                                    | haben, sehen Sie diese<br>Seite. Eine Bestätigung<br>über die abgegebene |
| Daten übernehmen                                                                                                    | Ausarbeitung erhalten Sie                                                |
| Die Daten werden in das System übernommen.                                                                                                    | per E-Mail. Klicken Sie                                                  |
| Daten übernommen         Der Report wurde erfolgreich in das System übernommen.         Eine gesonderte Bestätigung über die Abgabe Ibres Reportes erhalten Sie via E-Mail.         Zurück       Hauptmenü                                                                                                    | anschließend auf "Zurück"<br>um die zweite Ausarbeitung<br>hochzuladen.  |
| © IHK<br>Für die Richtigkeit der in dieser Website enthaltenen Angaben können wir trotz sorgfältiger Prüfung keine Gewähr übernehm                                                                                                    | en.<br>₹100% ▼                                                           |

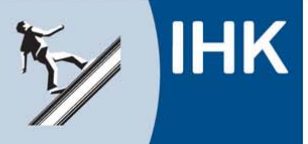

| 🔆 🕞 🙆 https://fw.cic.cc/lhk/kasselmarburg/projektan $\mathcal{P} = A$ . Hellmuth C.I.C $\mathcal{O}$ 🔯 IHK Kassel-Marbur × 🐼 IHK Kassel-Marburg                                                                                                    | - □ <mark>- × →</mark><br>↑ ★ 卒                    |
|----------------------------------------------------------------------------------------------------|----------------------------------------------------|
| <u>Uatel Bearbeiten Ansicht Favoriten Egitas (</u>                                                                                                    |                                                    |
| Industrie- und Handelskammer<br>Kassel-Marburg Handelskammer<br>Elektronische Prüfungsabwicklung<br>in der Aus- und Weiterbildung                                                                                                    | Wiederholen Sie nun die<br>Schritte für die zweite |
| Startseite Impressum                                                                                                    | Ausarbeitung. Das                                  |
| Wahlqualifikationseinheiten wählen                                                                                                    | Datum und die Uhrzeit,                             |
|                                                                                                    | an dem Sie Ihren ersten                            |
| Bitte stellen Sie hier die zwei Reporte nacheinander bereit.                                                                                                    | Report hochgeladen                                 |
| Komplexe Aufgaben A ✓ (23.03.2017, 16:54:02 Uhr)<br>○Aufgabe betriebliches Einsatzgebiet B                                                                                                    | haben, sind neben der                              |
| Weiter Zurück Hauptmenü                                                                                                    | eingeblendet.                                      |
| © IHK<br>© IHK<br>Für die Richtigkeit der in dieser Website enthaltenen Angaben können wir trotz sorgfältiger Prüfung keine Gewähr übernehn                                                                                                    |                                                    |
| https://fw.cic.cc/cgi-bin-ssl/ihk/rheinhessen/projektantraege/Start-MenueProjektdokumentation.cgi         Image: Comparison of the second second sec | €,100% ▼ ;;<br>n ★ #                               |
| Elektronische Prüfungsabwicklung<br>in der Aus- und Weiterbildung                                                                                                    | Im Bereich "Report<br>ansehen" können Sie          |
| Startseite Impressum                                                                                                    | sich die hochgeladenen                             |
| Abmelden 🕘 Testine Testfrau                                                                                                    | Reporte ansehen                                    |
| Report bereitstellen (hochladen)<br>Report löschen                                                                                                    |                                                    |
| Report ansehen<br>Zurück zum Hauptmenü                                                                                                    | Im Bereich "Report                                 |
| Hilfe                                                                                                    | löschen" können Sie                                |
| © IHK<br>Für die Richtigkeit der in dieser Website enthaltenen Angaben können wir trotz sorgfältiger Prüfung keine Gewähr übernehmen                                                                                                    | einen bereits<br>hochgeladenen Report              |
|                                                                                                    | wieder loschen.                                    |
|                                                                                                    |                                                    |

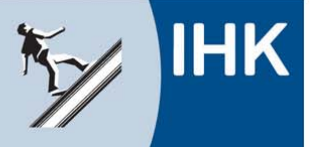

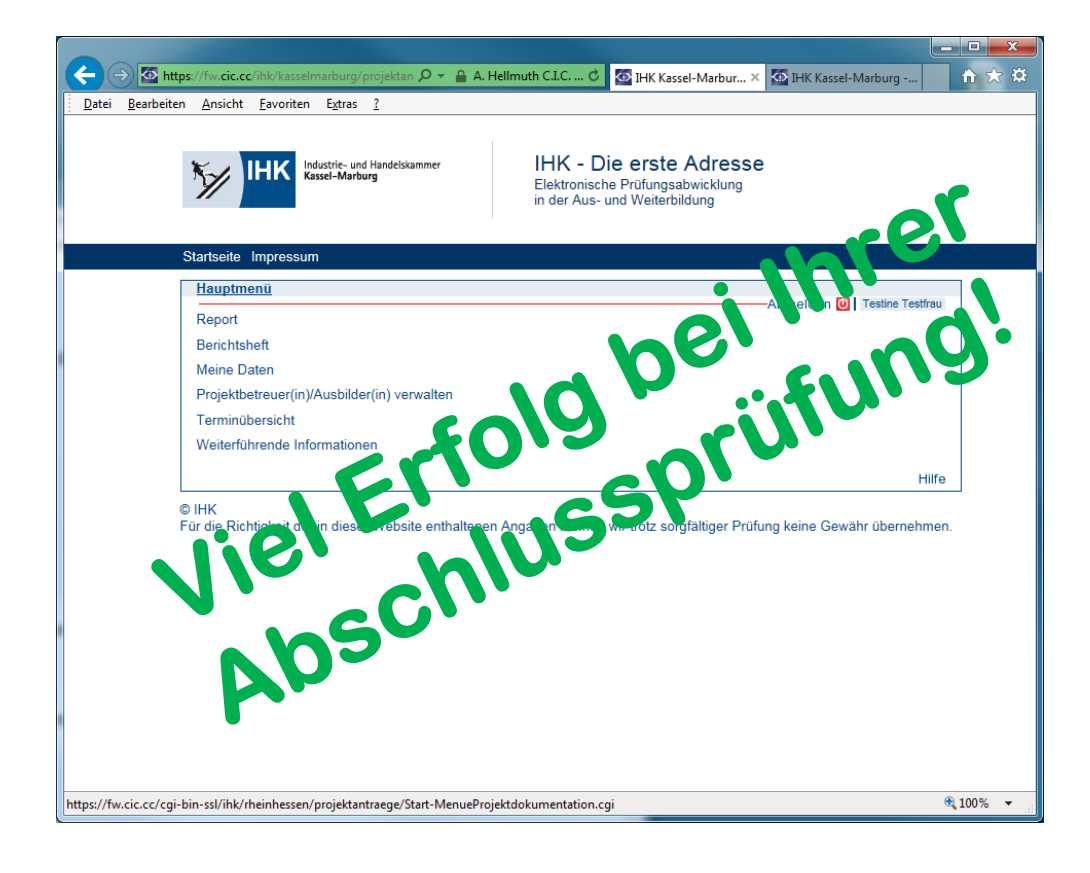